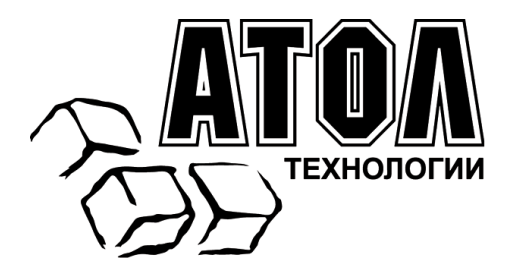

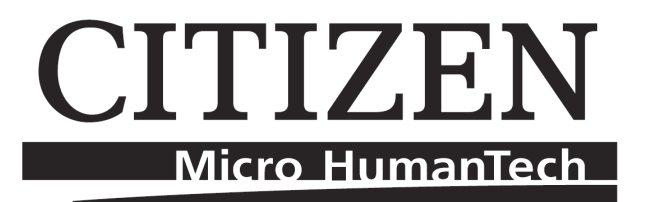

# **Термопринтер Citizen CBM-1000/CT-S2000/CT-S310**

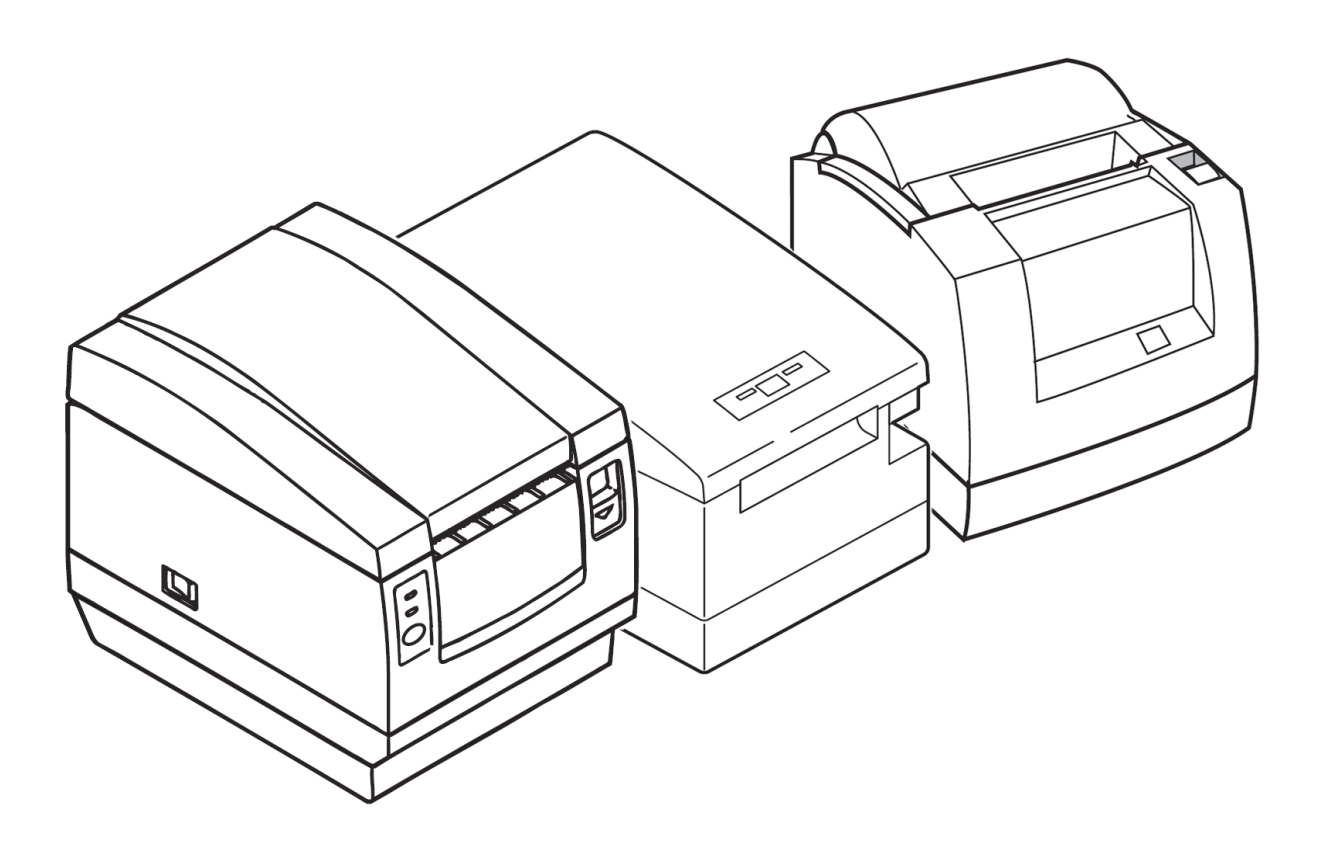

# Руководство по эксплуатации

ПРАВО ТИРАЖИРОВАНИЯ ДОКУМЕНТАЦИИ ПРИНАДЛЕЖИТ ООО «АТОЛ технологии»

Версия документации:1.0 (от 03.02.2009)

## CITIZEN Micro HumanTech

# Содержание

| Введение                                                      | 4  |
|---------------------------------------------------------------|----|
| Описание                                                      | 4  |
| Комплектация                                                  | 4  |
| Внешний вид                                                   | 5  |
| Индикаторы                                                    | 6  |
| Условия применения                                            | 7  |
| Полезные советы                                               | 8  |
| Подготовка принтера                                           | 9  |
| Загрузка бумаги                                               | 9  |
| Подключение принтера                                          | 10 |
| Подключение через LPT-порт                                    | 10 |
| Подключение через СОМ-порт                                    | 11 |
| Подключение через USB-порт                                    | 11 |
| Подключение периферийного оборудования                        | 16 |
| Включение питания                                             | 16 |
| Тест                                                          | 16 |
| Регулировка датчика бумаги                                    | 17 |
| Установка фиксатора                                           | 19 |
| Использование                                                 | 21 |
| Основы эксплуатации                                           | 21 |
| Чистка принтера                                               | 21 |
| Чистка печатающей головки                                     | 21 |
| Устранение неполадок                                          | 22 |
| Главные проблемы                                              | 22 |
| Проблемы с печатью                                            | 22 |
| Проблемы с застреванием бумаги                                | 23 |
| Средство расширенного анализа                                 | 23 |
| Техническое описание                                          | 24 |
| Принтер                                                       | 24 |
| Периферийный интерфейс                                        | 25 |
| Настройка принтера                                            | 26 |
| CBM-1000                                                      | 26 |
| Переключатели DIP1                                            | 26 |
| Переключатели DIP2                                            | 26 |
| Переключатели DIP3                                            | 27 |
| CT-S310                                                       | 28 |
| Переключатели DIP                                             | 28 |
| CT-S2000                                                      | 29 |
| Переключатели DIP                                             | 29 |
| Программирование принтера                                     | 30 |
| Приложение.                                                   | 32 |
| Подключение принтера к «АТОЛ: Драйвер торгового оборудования» | 32 |

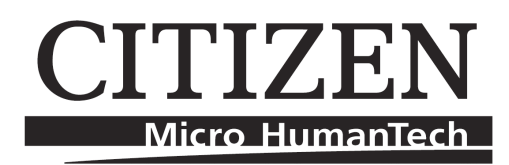

# Введение

### Описание

Термопринтеры Citizen CBM-1000/CT-S310/CT-S2000 используют термочувствительную бумагу в форме рулонов шириной 80 мм (стандарт) или 58 мм (опционально). Принтеры подходят для использования как отдельно, так и в составе POS-систем.

Термопринтеры поддерживает три типа входного интерфейса: последовательный интерфейс RS232 (СОМ-порт), параллельный интерфейс Centronics (LPT-порт) и USB (кроме CBM-1000).

Принтеры оснащены автоматическим отрезчиком для частичной отрезки бумаги и ручным механизмом отрезки (так называемым «гребенка»).

Принтер CT-S310 имеет возможность работать при вертикальном положении.

### Комплектация

Комплект поставки принтера включает в себя:

- 1. Термопринтер.
- 2. Рулон термобумаги шириной 80 мм.
- 3. Пластмассовый фиксатор ширины бумаги (в модели CT-S2000 фиксатор установлен в корпусе).
- 4. Кабель электропитания.
- 5. Документация.

#### Опционально

1. Комплект креплений принтера на стену (для модели СТ-S310).

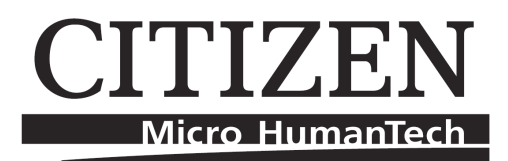

#### Внешний вид Крышка принтера Кнопка открытия крышки п n Интерфейсный разъем Разъем электропитания Кнопка включения Индикаторы Заземление Порт денежного ящика Внешний вид принтера СВМ-1000 Крышка принтера Кнопка открытия крышки Индикаторы Кнопка включения Панель разъемов Внешний вид принтера CT-S310 • $\langle 0 \rangle$ $\langle 0 \rangle$ ⊕ $\oplus$ $\oplus$ Разъем USB-порт Интерфейсный разъем электропитания (RS-232 или LPT) Разъем денежного ящика

Панель разъемов принтера CT-S310

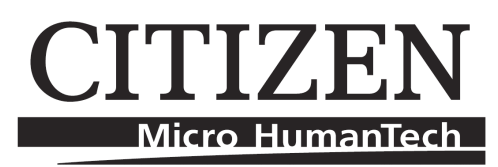

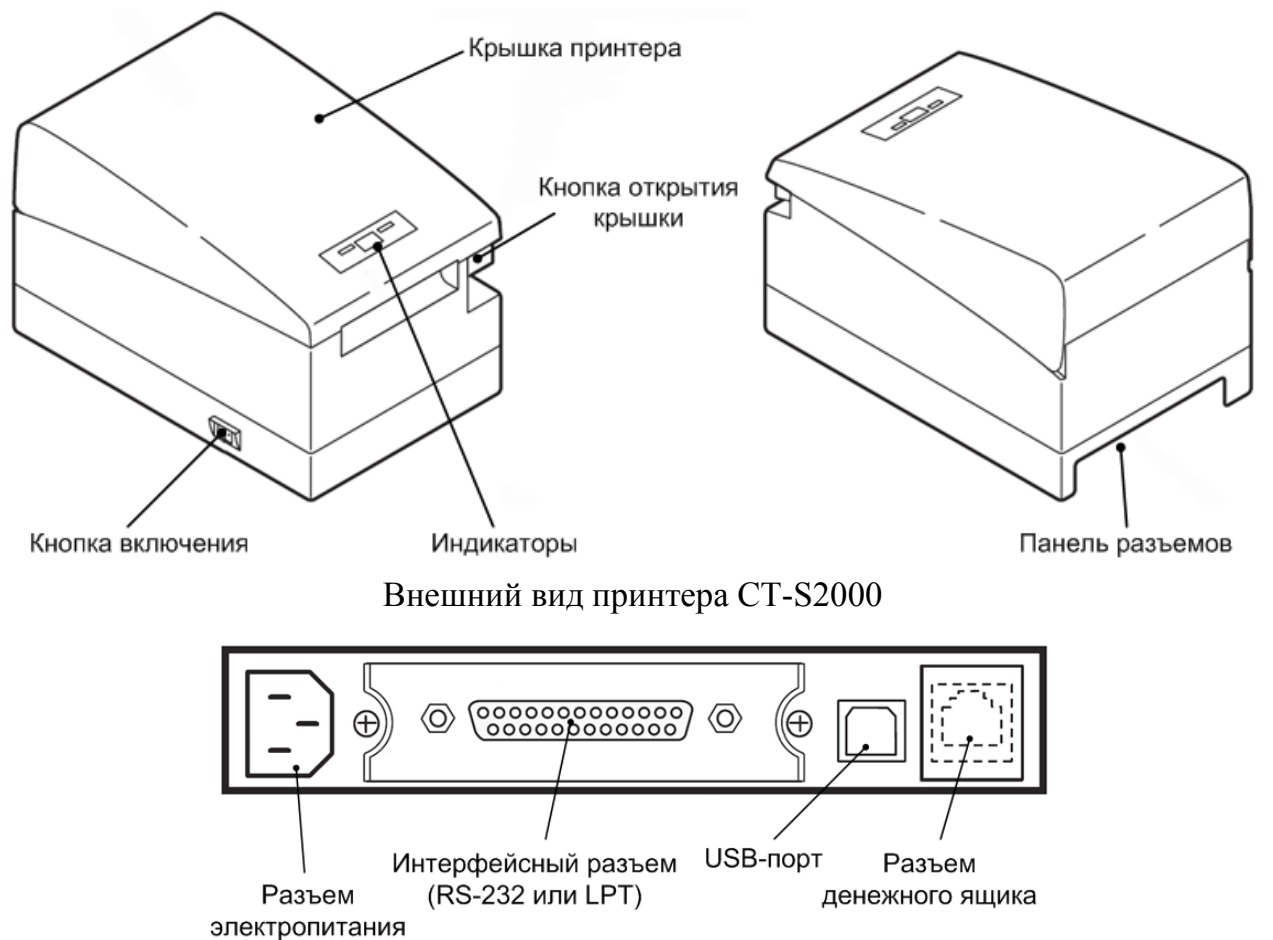

Панель разъемов принтера CT-S2000

## Индикаторы

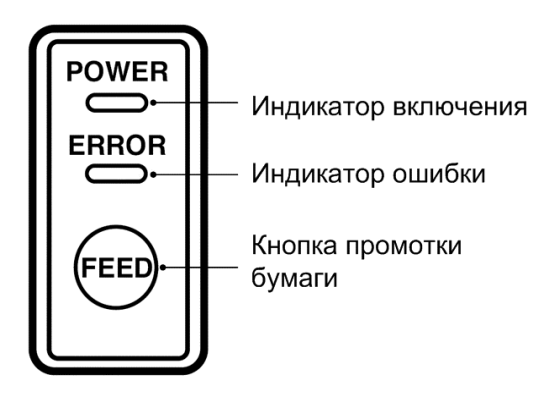

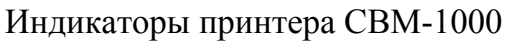

## CITIZEN Micro HumanTech

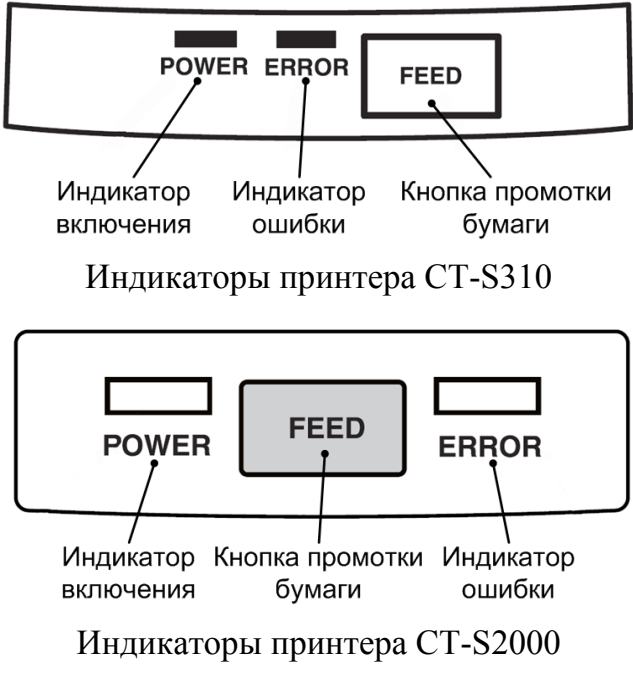

- Индикатор включения: зеленый.
- Индикатор ошибки: красный.

### Условия применения

- Принтер должен быть установлен на прочную ровную поверхность.
- Принтер должен быть установлен в хорошо вентилируемом месте, не подверженном запылению и задымлению.
- Избегайте попадания на принтер прямых солнечных лучей и не ставьте рядом с нагревательными приборами.
- Температура в помещении должна находиться в диапазоне от +5 до 40 °C, относительная влажность воздуха должна быть в диапазоне от 35 до 85 %.
- Чувствительную термобумагу следует хранить при температуре не выше +20 °C и относительной влажности 65 %, пока она не вставлена в принтер.
- Используйте только заземленный разъем электропитания.
- Не подключайте принтер в общую сеть с оборудованием, создающим большие помехи.
- Не подключайте принтер в общую сеть с оборудованием, потребляющим большое количество электроэнергии, например, с ксероксом или кофеваркой.
- Не прикасайтесь к контактам разъемов, чтобы избежать поражения электрическим током.

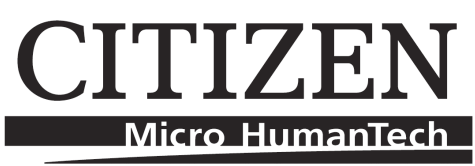

• Не позволяйте отрезанной бумаге съезжать обратно в отрезчик. Это приведет к многократной резке нижней части бумаги, мелкие части которой могут осыпаться еще ниже, что может привести к механическому повреждению принтера.

#### Полезные советы

- Не касайтесь принтера в области печатающей головки или мотора во время и сразу после печати. Эти части сильно нагреваются.
- Не используйте термобумагу, содержащую ионы натрия (Na<sup>+</sup>), калия (K<sup>+</sup>) или хлора (Cl<sup>-</sup>), поскольку они могут повредить термоэлементы печатающей головки.
- Использование на бумаге летучих органических растворителей, таких как спирты, эфиры или кетоны, может привести к ее обесцвечиванию.
- Некоторые липучие ленты на термобумаге могут привести к ее обесцвечиванию.
- Для хранения термобумаги используйте только изделия из полиэтилена, полипропилена или полиэстера.
- Если термобумага сразу после печати соприкоснется со светочувствительной пленкой, напечатанная поверхность может быть обесцвечена.
- Термобумагу не следует хранить таким образом, чтобы напечатанные поверхности соприкасались. Это может привести к переводу изображения между поверхностями.
- Если поверхность термобумаги была исцарапана твердым предметом, бумага может обесцветиться.
- Храните термобумагу вдали от высокой температуры и влажности. Избегайте падения на нее прямых солнечных лучей.
- Не допускайте попадания на корпус принтера жидкостей.

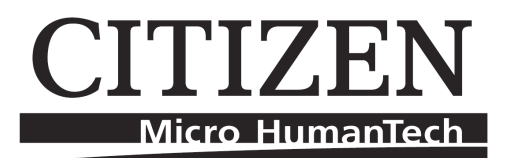

# Подготовка принтера

## Загрузка бумаги

Для загрузки бумаги в принтер необходимо открыть верхнюю крышку принтера, нажав на кнопку открытия крышки. Вставьте рулон термобумаги в принтер так, как показано на рисунке.

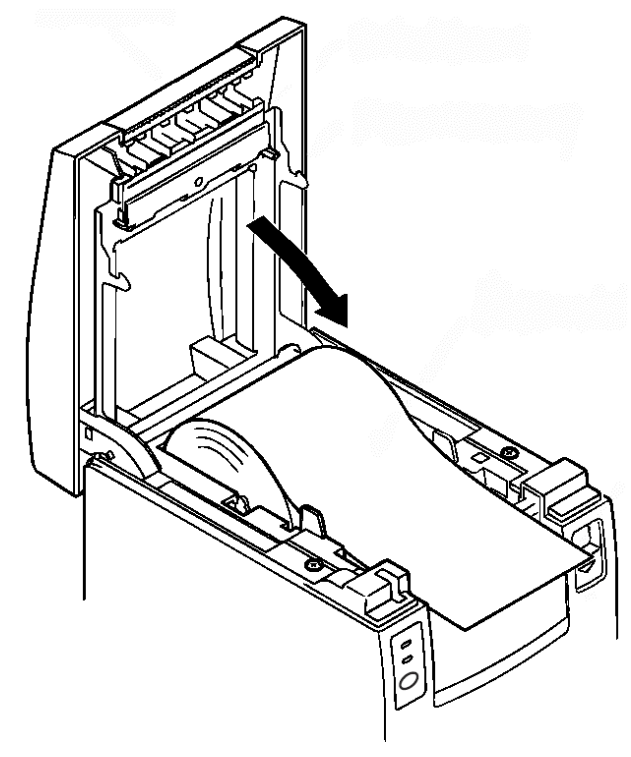

Вставка бумаги в принтер СВМ-1000

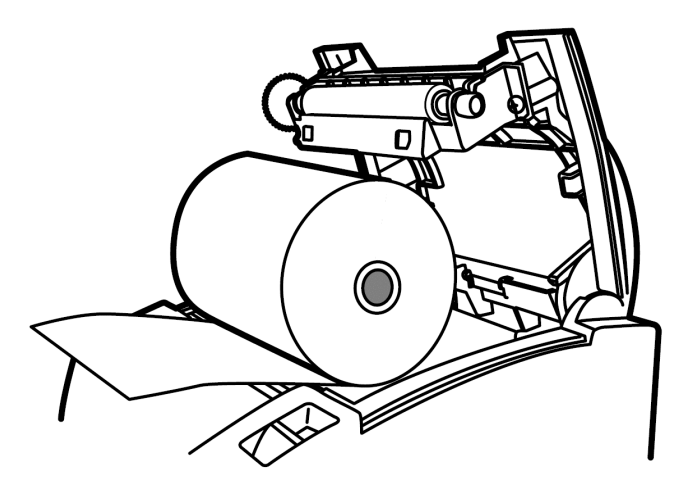

Вставка бумаги в принтер CT-S310

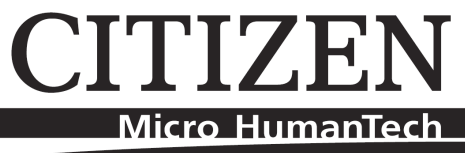

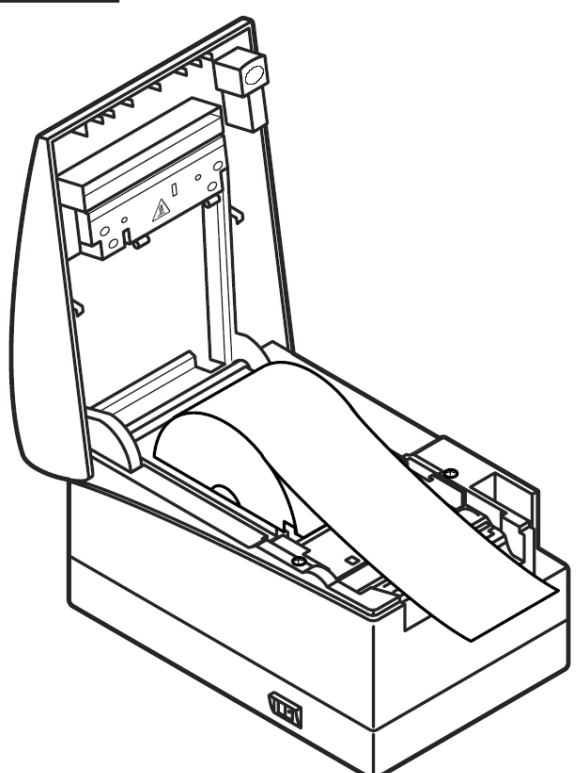

Вставка бумаги в принтер CT-S2000

Закройте крышку, предварительно пропустив конец бумаги в щель между верхней крышкой и верхней панелью. Оторвите излишек бумаги от чековой ленты.

Если принтер подает сигнал отсутствия бумаги или на термобумаге появилась красная линия, следует заменить бумагу. Удалите остаток и вставьте новый рулон, как показано выше. Это предотвратит попадание большого количества бумажной пыли в принтер и, соответственно, застревание бумаги.

#### Подключение принтера

### Подключение через LPT-порт

Для подключения принтера к компьютеру по интерфейсу Cetronics (LPT-порт) достаточно подключить один конец LPT-кабеля к компьютеру, а другой – к принтеру.

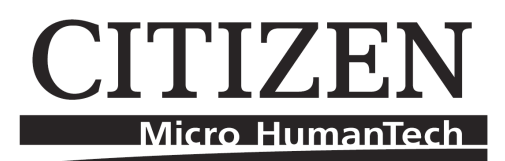

### Подключение через СОМ-порт

Для подключения принтера к компьютеру необходимо использовать RS232-кабель 9-25 или 25-25, соответствующий следующей распиновке.

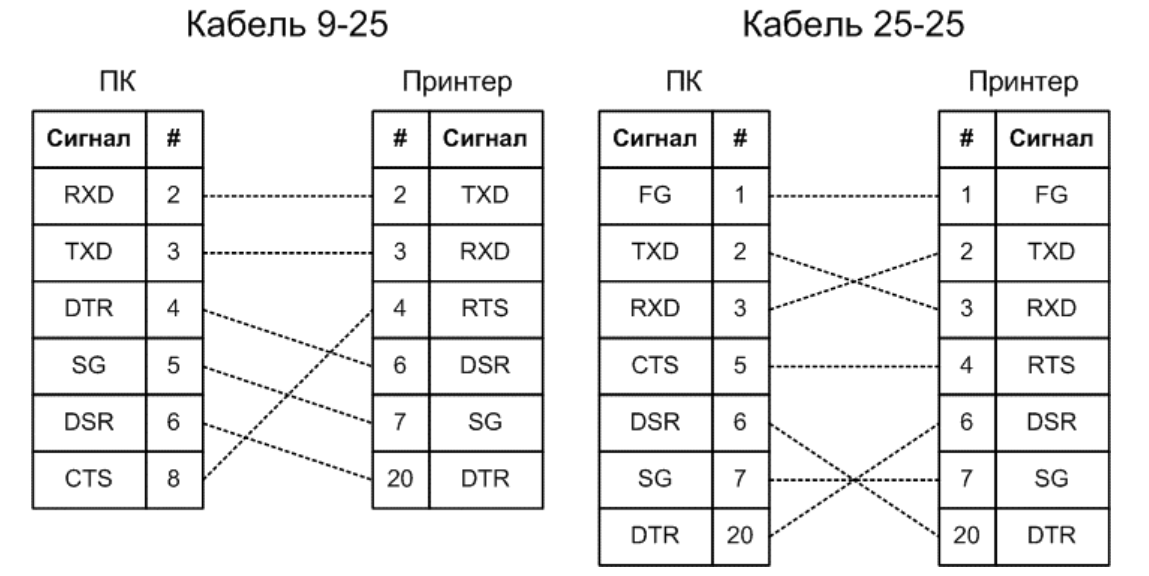

Для последовательного подключения вставьте в порт принтера 25-ти контактный разъем RS232-кабеля, а другой конец в соответствующий порт системного блока. По умолчанию протокол последовательного соединения использует скорость 19200 бит/с, нечетность, 8 дата-бит и 1 стоп-бит.

#### Подключение через USB-порт

Подключение принтера к компьютеру, используя USB-интерфейс, возможно для принтеров CT-S310 и CT-S2000. На одном конце кабеля расположен прямоугольный 4-пиновый коннектор типа А, присоединяемый к компьютеру, а на другом – квадратный коннектор типа В, присоединяемый к принтеру.

**Внимание!** Подключая принтер к компьютеру, убедитесь, что питание принтера не включено.

Для подключения принтера к компьютеру через USB-интерфейс потребуется установить драйвер, свежую версию которого можно скачать с сайта производителя: <u>http://www.citizen-systems.co.jp/english/index.html</u>.

Запустите программу установки драйвера виртуального СОМ-порта – Setup.exe. В появившемся окне нажмите кнопку **ОК**.

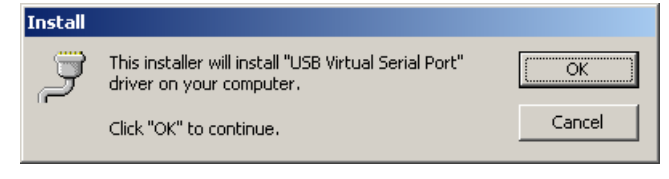

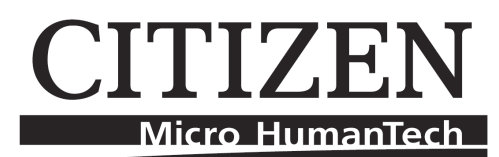

В случае появления окна о предупреждении следует нажать кнопку Все равно продолжить.

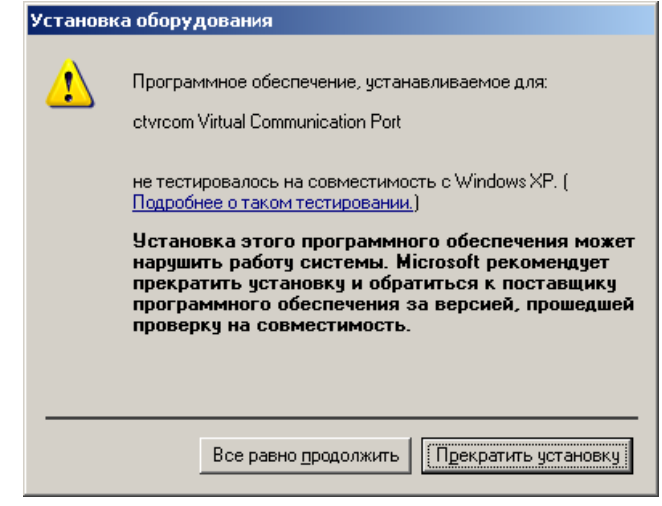

После окончания установки драйвера виртуального СОМ-порта включите питание принтера, появится окно с сообщением о том, что найдено новое оборудование. Для продолжения процесса установки принтера нажмите кнопку Далее>.

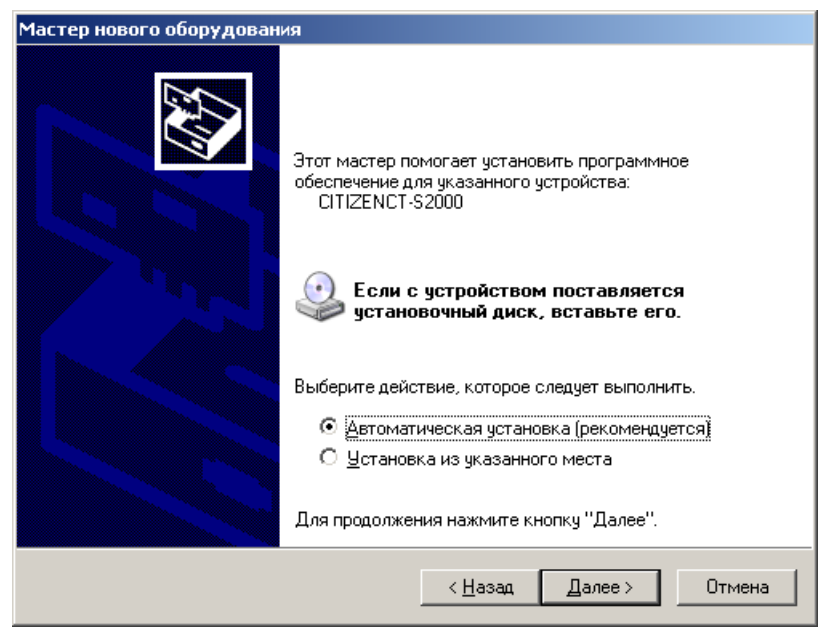

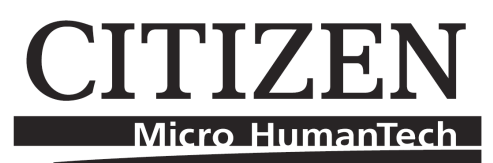

Следует выбрать пункт «Установка из указанного места» и нажать кнопку Далее>.

| Мастер нового оборудования                                                                                                    |  |  |  |  |
|----------------------------------------------------------------------------------------------------|--|--|--|--|
| Задайте параметры поиска и установки.                                                                                                    |  |  |  |  |
| Выполнить поиск наиболее подходящего драйвера в указанных местах.                                                                                                    |  |  |  |  |
| Используйте флажки для сужения или расширения области поиска, включающей<br>по умолчанию локальные папки и съемные носители. Будет установлен наиболее<br>подходящий драйвер.                    |  |  |  |  |
| Поиск на <u>с</u> менных носителях (дискетах, компакт-дисках)                                                                                                    |  |  |  |  |
| Включить следующее место поиска:                                                                                                    |  |  |  |  |
| ние\Принтеры чеков\Citizen\Soft\Drivers\156e-std 💌 🛛 🖸 боор                                                                                                    |  |  |  |  |
| О Не выполнять поиск. Я сам выберу нужный драйвер.                                                                                                    |  |  |  |  |
| Этот переключатель применяется для выбора драйвера устройства из списка.<br>Windows не может гарантировать, что выбранный вами драйвер будет наиболее<br>подходящим для имеющегося оборудования. |  |  |  |  |
| < <u>Н</u> азад Далее> Отмена                                                                                                    |  |  |  |  |

Выберите пункт «Включить следующее место поиска» и, нажав на кнопку **Обзор**, укажите расположение папки с драйвером принтера. После этого нажмите кнопку Далее>.

| Мастер нового оборудования                   |                               |                               |                   |                |
|----------------------------------------------|-------------------------------|-------------------------------|-------------------|----------------|
| Выберите наиболее под                        | цходящее                      | е программное                 | е обеспечение для | этого оборудог |
| CITIZEN CT-S2                                | 2000                          |                               |                   |                |
| Описание                                     | Версия                        | Изготовитель                  | Размещение        |                |
| CITIZEN CT-S2000                             | 1.56.0.0                      | CITIZEN                       |                   |                |
| CITIZEN CT-S2000                             | 1.56.0.0                      | CITIZEN                       |                   |                |
| <u>                                     </u> |                               |                               |                   |                |
| Драйвер без ци<br>Сведения о подпис          | <b>Фровой г</b><br>сывании др | тодписи!<br>райверов<br>< Наз | an Danee >        | Отмена         |
|                                              |                               | <u></u>                       | Далест            |                |

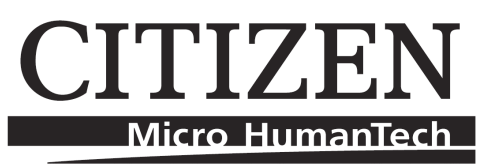

Выберите подходящий драйвер принтера и нажмите кнопку Далее>. В случае появления окна о предупреждении следует нажать кнопку Все равно продолжить.

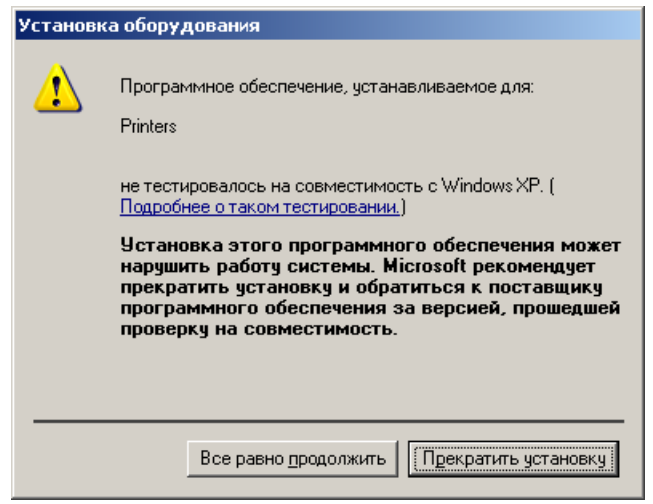

Об окончании процесса установки сообщит появившееся окно:

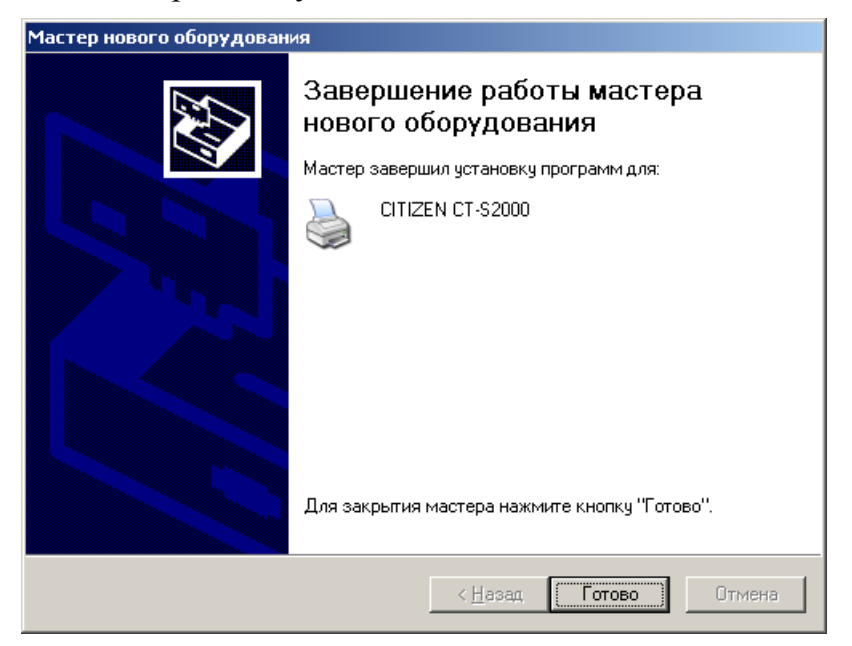

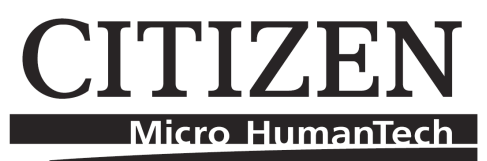

После этого следует войти в Панель Задач, открыть свойства Системы и выбрать закладку Оборудование, на данной закладке нажать кнопку Диспетчер Устройств.

| 🚇 Device Manager                                                                                                    |          |
|----------------------------------------------------------------------------------------------------|----------|
| <u>К</u> онсоль <u>Д</u> ействие <u>В</u> ид <u>С</u> правка                                                                                       |          |
| $\leftarrow \rightarrow   \blacksquare   \textcircled{2} \Leftrightarrow   \textcircled{2}   \textcircled{3}   \approx \textcircled{3} \bigotimes$ |          |
| 🗄 🖳 🎖 Computer                                                                                                    |          |
| 🔁 🛫 Disk drives                                                                                                    |          |
| 🗄 🖳 💆 Display adapters                                                                                                    |          |
| 🗈 🤐 DVD/CD-ROM drives                                                                                                    |          |
| 🗄 🔁 📕 Guardant dongles                                                                                                    |          |
| 🗄 🚍 IDE ATA/ATAPI controllers                                                                                                    |          |
| 🔁 🕮 Jungo                                                                                                    |          |
| 🔁 🦢 Keyboards                                                                                                    |          |
| 🗄 🖔 Mice and other pointing devices                                                                                                    |          |
| 🗄 🖳 😼 Monitors                                                                                                    |          |
| 🗄 🛶 Multifunction adapters                                                                                                    |          |
| 🔁 🕮 Network adapters                                                                                                    |          |
| 😑 🚽 Ports (COM & LPT)                                                                                                    |          |
| Sommunications Port (COM1)                                                                                                    |          |
| ctvrcom Virtual Communication Port (COM7)                                                                                                    |          |
| 🚽 🖉 ctvrcom Virtual Communication Port (COM8)                                                                                                    |          |
| ECP Printer Port (LPT1)                                                                                                    | <b>_</b> |
|                                                                                                    |          |

В окне Диспетчера открыть список СОМ- и LPT-портов, выбрать порт СОМ7 и открыть его свойства.

| Свойства | : ctvrcom Virtual Communic   | atio | n Port (COM7)          | ? ×       |
|----------|------------------------------|------|------------------------|-----------|
| Общие    | Параметры порта Драйвер      | Св   | едения                 |           |
|          |                              |      |                        |           |
|          | С <u>к</u> орость (бит/с):   | 115  | 200                    |           |
|          | <u>Б</u> иты данных:         | 8    |                        | •         |
|          | <u>Ч</u> етность:            | Нет  | -                      | •         |
|          | <u>С</u> топовые биты:       | 1    |                        | <b>_</b>  |
|          | <u> У</u> правление потоком: | Anr  | аратное                | •         |
|          | До <u>п</u> олнительно       | o    | <u>В</u> осстановить у | імолчания |
|          |                              |      |                        |           |
|          |                              |      |                        |           |
|          |                              |      |                        |           |
|          |                              |      |                        |           |
|          |                              |      | ОК                     | Отмена    |

В появившемся окне установите следующие настройки:

- Скорость (бит/с):115200.
- Биты данных: 8.
- Четность: Нет.
- Стоповые биты: 1.
- Управление потоком: Аппаратное.

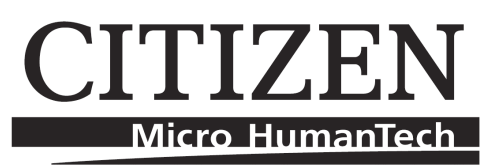

## Подключение периферийного оборудования

Периферийный разъем представляет собой гнездо RJ11 для штырькового вывода. К данному разъему можно подключить денежный ящик. Принтеры CBM-1000, CT-S310 и CT-S2000 имеют возможность управлять сразу двумя подключенными денежными ящиками.

#### Включение питания

После того как все кабели будут подключены правильно, можно включить адаптер питания в розетку. После включения питания принтер будет готов к использованию.

### Тест

Нажмите и удерживайте кнопку промотки бумаги при нажатии кнопки включения питания. Принтер напечатает тестовую страницу. Ее образец приводится ниже. При этом идентифицируются оба порта – параллельный и последовательный. Это означает, что принтер работает по алгоритму автопосылки и автовыбора.

| CBM1000II<br>MPV3.21000<br>LPV3.00                                                                |  |  |  |  |
|---------------------------------------------------------------------------------------------------|--|--|--|--|
| Parallel Interface                                                                                |  |  |  |  |
| Buffer Size : 4K bytes                                                                            |  |  |  |  |
| DIP switches                                                                                      |  |  |  |  |
| DS1                                                                                               |  |  |  |  |
| 1 2 3 4 5 6 7 8                                                                                   |  |  |  |  |
| ON o o                                                                                            |  |  |  |  |
| OFF 00000                                                                                         |  |  |  |  |
| D52                                                                                               |  |  |  |  |
| 1 2 3 4 5 6 7 8 9 10                                                                              |  |  |  |  |
| ΟΝ ο ο ο                                                                                          |  |  |  |  |
| OFF 0 0 0 0 0 0 0                                                                                 |  |  |  |  |
| !"#\$%&'()*+,/0123456789:;<=>?@ABCDEFGHIJKLMNO<br>PQRSTUVWXYZ[\]^_`abcdefghijklmnopqrstuvwxyz{ }~ |  |  |  |  |

```
CT-S310
 DB01-0100
BOOT : 002.00
FONT : 001.00
Memory switches
          SW1
    1 2 3 4 5 6 7 8
ON
OFF 0 0 0 0 0 0 0 0
           SW2
    1 2 3 4 5 6 7 8
ON 0 0 0
OFF 0 0 0 0 0
          SW3
    1 2 3 4 5 6 7 8
ON
OFF 0 0 0 0 0 0 0 0
          SW4
    1 2 3 4 5 6 7 8
ON 0
OFF 0 0 0 0 0 0
ON
                     0
          SW5
    1 2 3 4 5 6 7 8
         0 0 0 0 0
ON
OFF 0 0
!"#$%&'()*+,-./0123456789:;<=>?@ABCDEFGHIJKLMNO
PQRSTUVWXYZ[\]^_`abcdefghijklmnopqrstuvwxyz{|}~
```

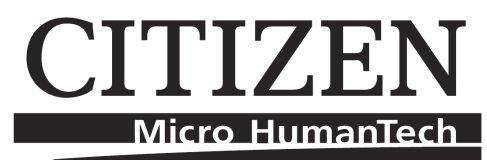

Страница тестовой печати принтера CT-S2000 выглядит аналогично модели CT-S310.

На странице тестовой печати выводится информация о текущих настройках принтера. Внизу страницы печатаются встроенные шрифты принтера.

## Регулировка датчика бумаги

Датчик для бумажных рулонов приспособлен для работы принтера с бумажными рулонами разных диаметров. Внутри отсека для бумаги на боковой стенке принтера расположен датчик. Регулировка положения датчика в принтерах CBM-1000, CT-S310 и CT-S2000 осуществляется по-разному:

- СВМ-1000 немного сместить регулятор датчика в сторону стенки принтера и установить в желаемое положение.
- СТ-S310 слегка нажать на датчик и установить в нужное положение;
- СТ-S2000 аналогично модели СТ-S310.

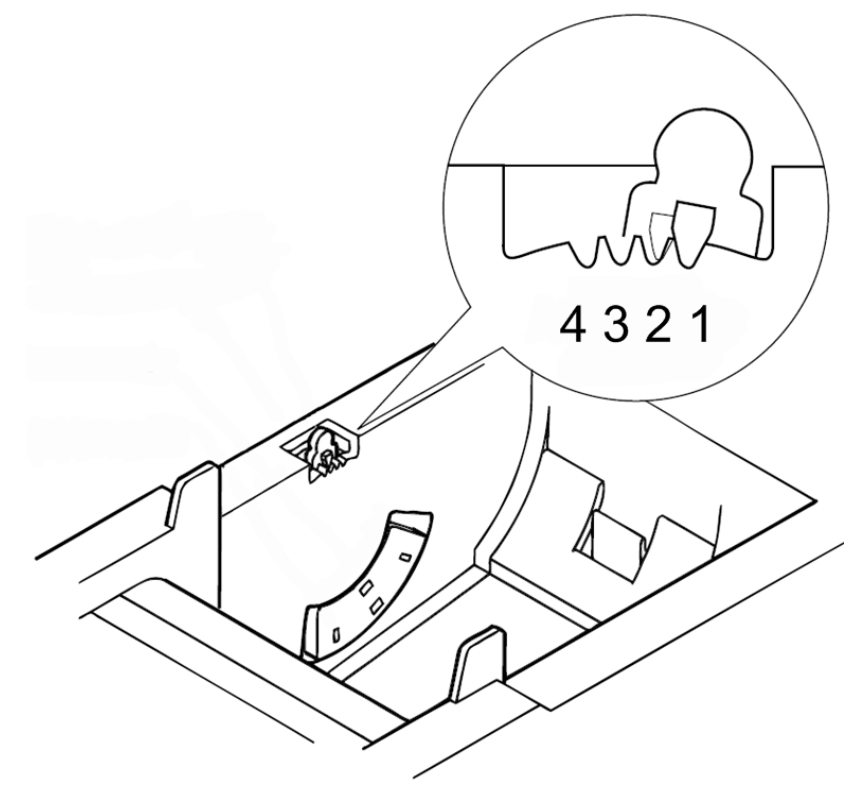

Датчик бумаги принтера СВМ-1000

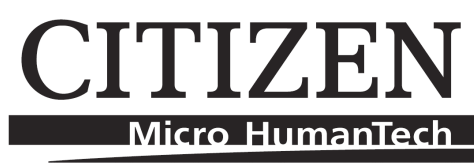

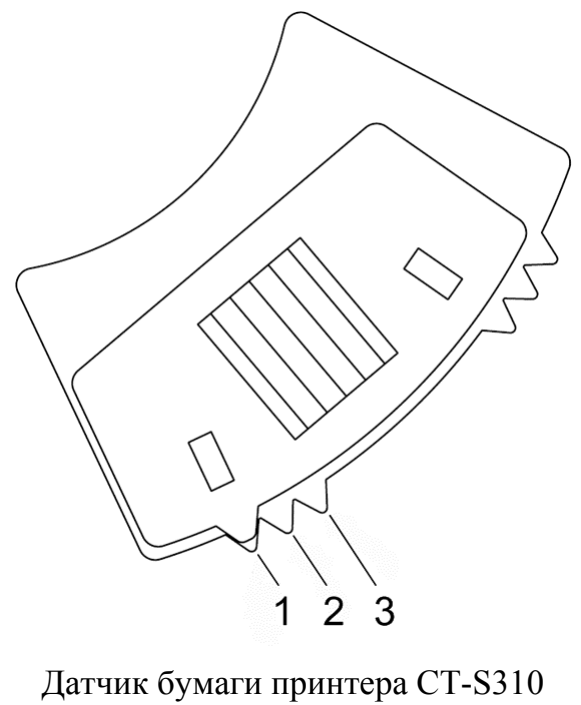

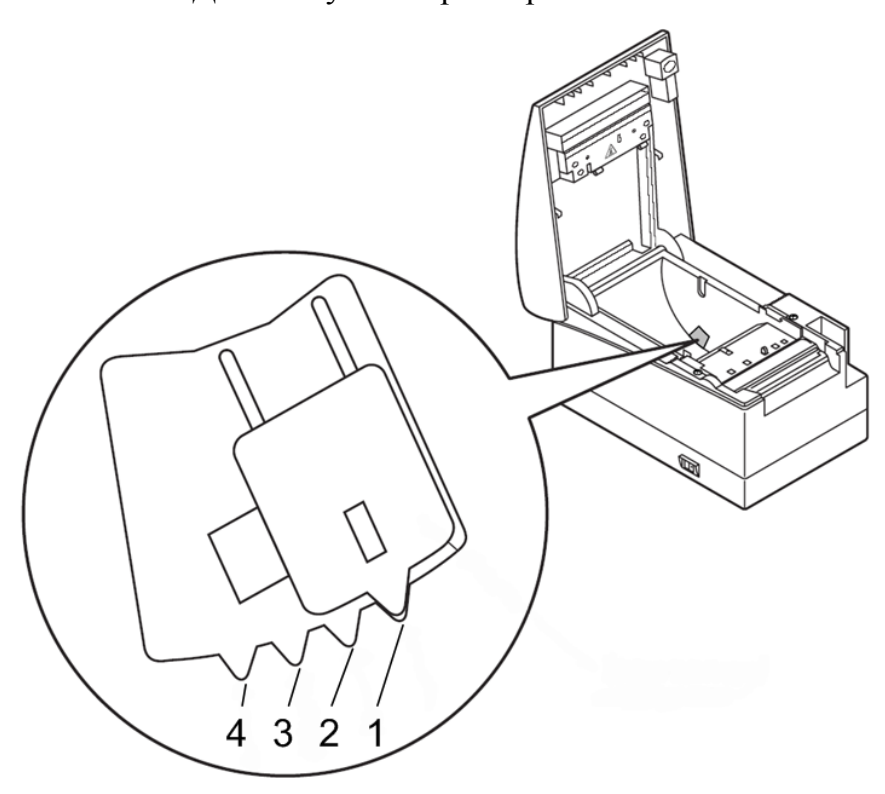

Датчик бумаги принтера CT-S2000

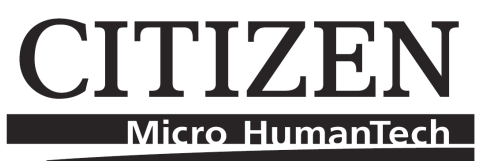

В таблице приводятся минимальные значения диаметра рулона бумаги (мм), при котором датчик принтера определит, что бумага подходит к концу.

В связи с тем, что принтер CT-S310 имеет возможность работать при вертикальном положении, в нем установлен двойной датчик бумаги. Поэтому при вертикальном расположении корпуса принтера датчик бумаги следует настроить заново.

| Положонно         | CPM 1000 | CT-S          | СТ 52000    |          |  |
|-------------------|----------|---------------|-------------|----------|--|
| Положение СБМ-100 |          | Горизонтально | Вертикально | C1-52000 |  |
| 1                 | 18       | 22            | 27          | 22       |  |
| 2                 | 21       | 24            | 24          | 25       |  |
| 3                 | 24       | 27            | 22          | 29       |  |
| 4                 | 27       | —             | —           | 34       |  |

## Установка фиксатора

В случае использования рулона бумаги шириной 58 мм необходимо установить в принтер фиксатор ширины бумаги.

Перед использованием в принтере CBM-1000 рулона бумаги шириной 58 мм необходимо не только установить фиксатор ширины бумаги, но и переставить демпфер, установленный на крышке принтера.

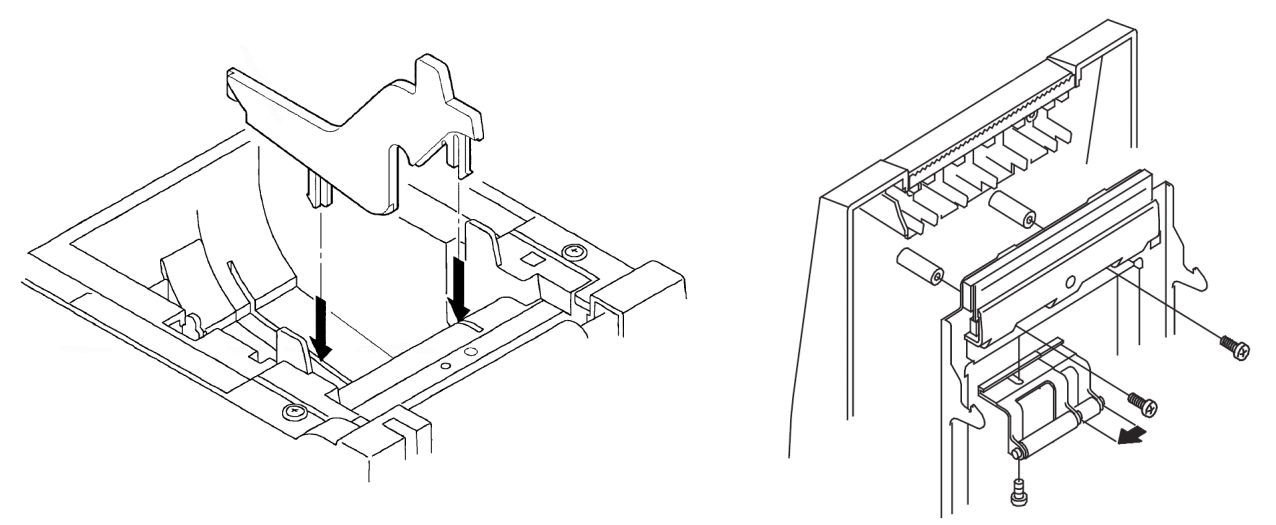

Установка фиксатора ширины бумаги в принтер СВМ-1000

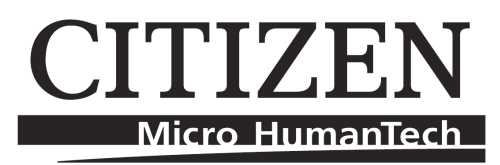

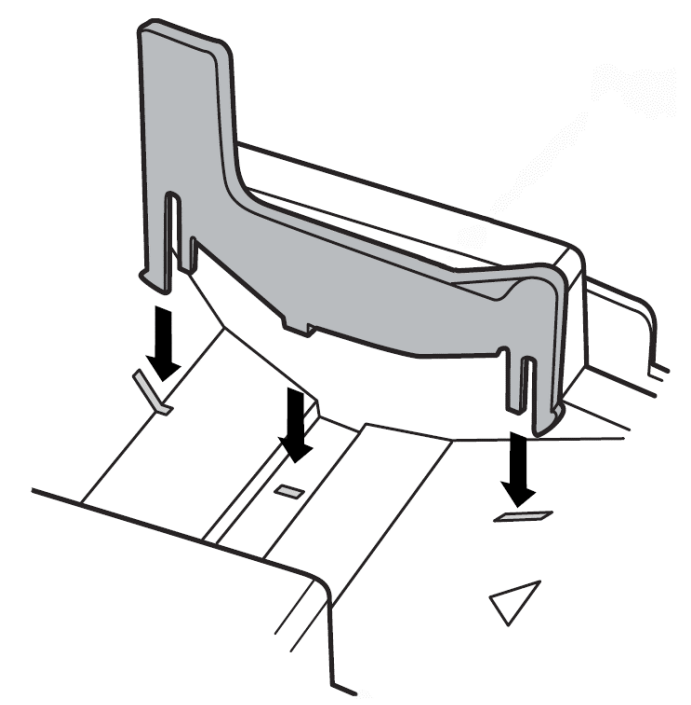

Установка фиксатора ширины бумаги в принтер CT-S310

Принтер CT-S2000 позволяет использовать рулоны и других размеров: 83 и 60 мм, для установки рулона 83 мм необходимо вынуть фиксатор из корпуса принтера.

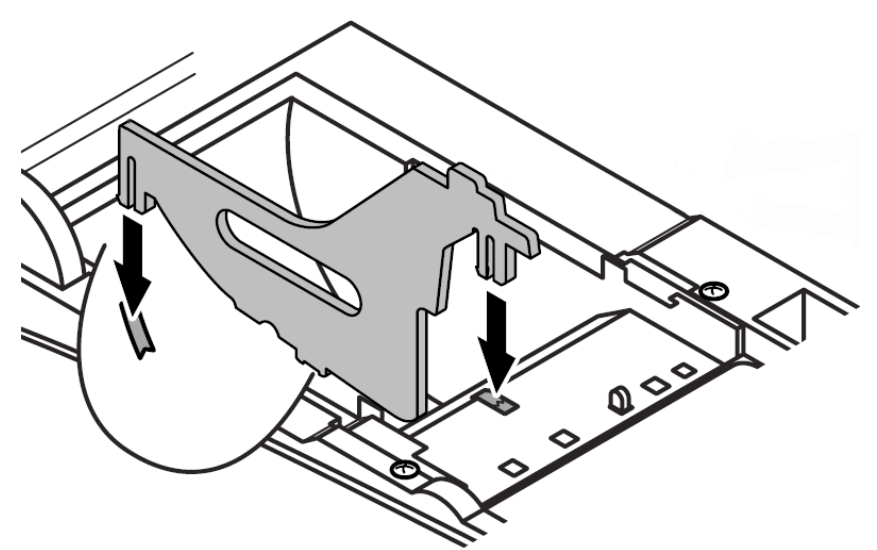

Установка фиксатора ширины бумаги в принтер CT-S2000

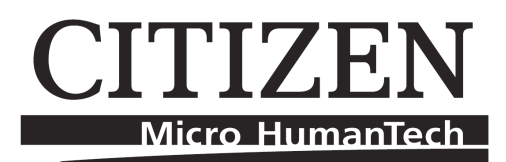

# Использование

### Основы эксплуатации

- Перед открытием верхней крышки принтера всегда выключайте питание и отсоединяйте силовой кабель.
- Область вокруг печатающей головки и мотора становится очень горячей во время печати, поэтому не трогайте ее.
- В случае необходимости работы с внутренней частью принтера, будьте осторожны с острыми углами металлических частей.

#### Чистка принтера

Для очистки внутренности принтера от пыли и обрезков бумаги используйте только кисть с мягким ворсом или сжатый воздух. Проверьте также область отрезчика бумаги.

### Чистка печатающей головки

Печатающая головка принтера CT-S310 расположена под рулоном бумаги у выхода, а у принтеров CBM-1000 и CT-S2000 – на внутренней стороне крышки принтера. Термоэлементы печатающей головки и датчик бумаги можно чистить, осторожно используя ватный валик, смоченный раствором изопропилового спирта.

**Внимание**! Никогда не проводите чистку, пока печатающая головка остается горячей. Не касайтесь термоэлементов печатающей головки. Не царапайте печатающую головку.

Перед установкой рулона бумаги обратно необходимо насухо протереть термоэлементы печатающей головки.

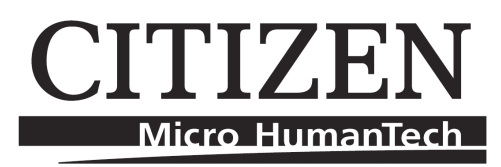

### Устранение неполадок

Данный раздел содержит некоторые рекомендации для решения возможных проблем с эксплуатацией принтера.

### Главные проблемы

• При включении принтера ни один из индикаторов не загорается. Убедитесь, что силовые кабели правильно вставлены в принтер, в адаптер питания и в розетку. Убедитесь, что в розетке есть напряжение. Если розетка управляется переключателем или таймером, попробуйте использовать другую розетку.

#### Проблемы с печатью

• Ничего не печатается, горит индикатор ошибки. Проверьте индикатор бумаги. Если он горит, возможно, рулон не установлен или близок к окончанию. Вставьте новый рулон. Если индикатор бумаги не горит, проверьте, что крышка принтера правильно закрыта. Существует 2 способа убедиться в том, что крышка заперта. Таким образом, любое смещение крышки может повлечь состояние ошибки и невозможность печати. При закрывании крышки надавите на нее в середине до характерного щелчка. Если обе ситуации не являются причинами, попробуйте сдвинуть замок крышки вперед. Если верхняя панель не открылась автоматически, проверьте, не застряла ли в отверстии бумага.

Если бумага не застряла, и принтер какое-то время печатал, печатающая головка могла перегреться. Обычно она остывает в течение нескольких минут, после чего процесс печати возобновится. Если бумага не застряла и печатающая головка не перегрелась, выключите принтер и подождите минуту. Включите принтер. Если проблема остается, свяжитесь с квалифицированным специалистом.

- Ничего не печатается, индикатор ошибки не горит. Попробуйте запустить тестовую печать, как описано в разделе «Тест» на стр. 16, чтобы убедиться в том, что принтер работает. Если тестовая страница была напечатана:
  - 1. Проверьте подключение интерфейсного кабеля на обоих концах у принтера и у компьютера. Убедитесь, что кабель подходит к разъемам принтера и компьютера.
  - 2. Проверьте настройки обмена данными принтера с компьютером. Настройки легко могут быть определены по напечатанной тестовой странице.

Если проблема осталась или тестовая печать не выполнилась, свяжитесь с Вашим поставщиком или квалифицированным специалистом.

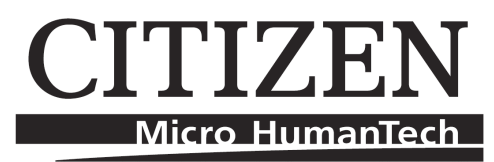

• Низкое качество печати. Загрязнение печатающей головки пылью или обрезками бумаги может сильно понизить качество печати. Почистите печатающую головку, как описано в предыдущем разделе.

#### Проблемы с застреванием бумаги

• Бумагу заело внутри принтера. Выключите питание принтера и откройте верхнюю крышку, нажав на кнопку открытия. Удалите застрявшую бумагу и переустановите рулон. Закройте крышку аккуратно и надежно. Затем включите принтер.

При застревании отрезчика бумаги крышка блокируется. Сначала разрешите проблему с отрезчиком согласно описанию в следующем разделе, и только затем вернитесь к проблеме застрявшей бумаги. **Никогда не пытайтесь открыть крышку силой**. Очистите направляющую дорожку отрезчика, расположенную над термоэлементами, от загрязнения.

## Средство расширенного анализа

Принтер поддерживает **шестнадцатеричный вывод**, позволяющий опытному пользователю напрямую увидеть данные, получаемые принтером. Это может оказаться полезным для нахождения ошибок в программных приложениях. Для запуска этого режима:

- Выключите питание принтера;
- Откройте верхнюю крышку;
- Удерживайте нажатой клавишу прокрутки бумаги при включении питания;
- Закройте верхнюю крышку.

Для выхода из режима шестнадцатеричного вывода:

- Нажмите клавишу прокрутки для печати последней строки;
- Выключите принтер.

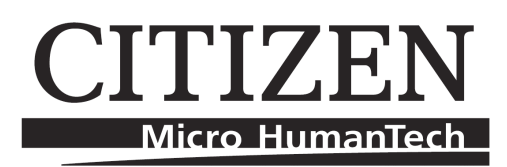

# ТЕХНИЧЕСКОЕ ОПИСАНИЕ

# Принтер

| Параметр                                     | CBM-1000    | CT-S310           | CT-S2000                               |
|----------------------------------------------|-------------|-------------------|----------------------------------------|
| Способ печати                                | Термоч      | Эковый            |                                        |
| Плотность печати                             |             | 8×8 точек/мм      |                                        |
| Скорость печати, мм/с                        | 1:          | 50                | 220                                    |
| Ширина печати, мм                            | 72 / 54     | 72 / 48           | 80 / 72 / 54,5 / 54                    |
| Размер символов:                             | 1 25.2 00   | 1 25 2 00         | 1.50~2.00                              |
| Шрифт А<br>Шрифт Р                           | 1,25×3,00   | $1,23\times 3,00$ | $1,50\times 5,00$<br>$1,12\times 2,00$ |
| шрифт С                                      | 0,88×3,00   | $0,88\times2,15$  | 1,15×5,00                              |
| Количество символов<br>в строке*:<br>Шрифт А | /8 / 36     | 18 / 32           | 53 / 18 / 36 / 35                      |
| Шрифт В                                      | 64 / 48     | 64 / 42           | 71 / 64 / 48 / 46                      |
| Шрифт С                                      | -           | 72 / 48           | 80 / 72 / 54 / 52                      |
| Ширина бумаги, мм                            | 80 /        | / 58              | 83 / 80 / 60 / 58                      |
| Диаметр рулона, мм                           | 8           | 83                |                                        |
| Внутренняя память, кб                        | —           | 256               | 384                                    |
| Потребляемая<br>мощность, Вт                 | 100 70      |                   | 0                                      |
| Габариты Д×Ш×В, мм                           | 190×145×152 | 195×145×159       | 207×147×147                            |
| Вес, кг                                      | 2           | 1,2               | 2                                      |

\* – Значение количества символов в строке можно изменить в настройках принтера: в принтере CBM-1000 это производится с помощью DIP-переключателей, а в моделях CT-S310/CT-S2000 – программированием.

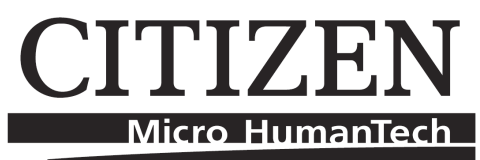

# Периферийный интерфейс

Разъем для периферийного подключения представляет собой гнездо RJ11. Используя данный разъем, к принтеру можно подключить 2 денежных ящика.

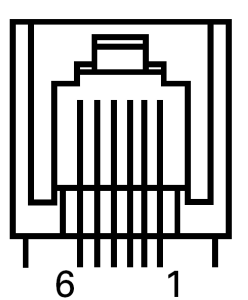

| PIN# | Определение | Описание                         |  |
|------|-------------|----------------------------------|--|
| 1    | FG          | Заземление корпуса               |  |
| 2    | DRAWER1     | Открытие первого денежного ящика |  |
| 3    | DRSW        | Входной периферийный статус      |  |
| 4    | VDR         | Постоянное напряжение +24 В      |  |
| 5    | DRAWER2     | Открытие второго денежного ящика |  |
| 6    | GND         | Заземление сигнала               |  |

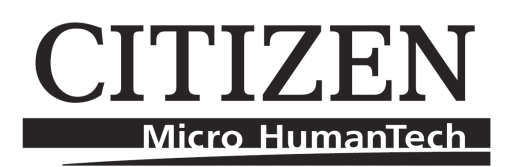

# Настройка принтера

Перед проведением настройки принтера необходимо выключить питание и отсоединить кабели.

# CBM-1000

- 1. Откройте верхнюю крышку принтера.
- 2. Если в принтере заправлен рулон бумаги, следует вынуть его.
- 3. Снимите пластиковую крышку. Под крышкой на основной плате принтера расположено несколько групп переключателей, количество которых зависит от модификации принтера.

#### Переключатели DIP1

| N⁰ | Описание             | ON      | OFF      | Заводская<br>установка |
|----|----------------------|---------|----------|------------------------|
| 1  | Автоотрезчик         | Включен | Выключен | ON                     |
| 2  | _                    | _       | _        | OFF                    |
| 3  | Ширина бумаги        | 58 мм   | 80 мм    | OFF                    |
| 4  | Печать столбцов      | 42 / 30 | 48 / 36  | OFF                    |
| 5  | Перевод строки       | LF      | Нет      | OFF                    |
| 6  | Размер буфера        | 72 байт | 4 кбайт  | OFF                    |
| 7  | Uutauaunuaati nauatu | OM 70   | блици    | ON                     |
| 8  | интенсивность печати | СМ. Та  | олицу    | OFF                    |

| No  |           | Интенсивн | ость печати |           |
|-----|-----------|-----------|-------------|-----------|
| JN≌ | Уровень 1 | Уровень 2 | Уровень 3   | Уровень 4 |
| 7   | OFF       | ON        | OFF         | ON        |
| 8   | OFF       | OFF       | ON          | ON        |

#### Переключатели DIP2

| № | Описание         | ON          | OFF | Заводская<br>установка |
|---|------------------|-------------|-----|------------------------|
| 1 |                  |             |     | OFF                    |
| 2 |                  |             | OFF |                        |
| 3 | кодовая страница | см. таолицу |     | OFF                    |
| 4 |                  |             |     | OFF                    |
| 5 | _                | —           | —   | OFF                    |

# CITIZEN Micro HumanTech

| N⁰ | Описание            | ON                     | OFF                                    | Заводская<br>установка |
|----|---------------------|------------------------|----------------------------------------|------------------------|
| 6  | Состояние ЗАНЯТ     | Переполнение<br>буфера | Недоступен и<br>переполнение<br>буфера | OFF                    |
| 7  | Бумага              | Термоэтикетка          | Термобумага                            | OFF                    |
| 8  | Обнаружение         | Черная метка           | Интервал                               | OFF                    |
| 9  | Длина этикетки      | Команда                | Авто                                   | OFF                    |
| 10 | Отделитель этикетки | Включен                | Выключен                               | OFF                    |

| Kanapag appaulue            | Положение переключателя |     |     |     |  |
|-----------------------------|-------------------------|-----|-----|-----|--|
| кодовая страница            | 1                       | 2   | 3   | 4   |  |
| 437 (США, Европа)           | OFF                     | OFF | OFF | OFF |  |
| Катакана (японский)         | ON                      | OFF | OFF | OFF |  |
| 850 (многоязычный)          | OFF                     | ON  | OFF | OFF |  |
| 860 (португальский)         | ON                      | ON  | OFF | OFF |  |
| 863 (канадский-французский) | OFF                     | OFF | ON  | OFF |  |
| 865 (скандинавский)         | ON                      | OFF | ON  | OFF |  |
| 852 (восточно-европейский)) | OFF                     | ON  | ON  | OFF |  |
| 866 (русский)               | ON                      | ON  | ON  | OFF |  |
| 857 (турецкий)              | OFF                     | OFF | OFF | ON  |  |
| 1252                        | ON                      | OFF | OFF | ON  |  |
| -                           | _                       | _   | _   | _   |  |
| пусто                       | ON                      | ON  | ON  | ON  |  |

#### Переключатели DIP3

(Только для модификаций принтеров с интерфейсом RS232)

| N⁰ | Описание           | ON          | OFF       | Заводская<br>установка |
|----|--------------------|-------------|-----------|------------------------|
| 1  | Биты данных        | 7 бит       | 8 бит     | OFF                    |
| 2  | Четность           | Включено    | Выключено | OFF                    |
| 3  | Четность           | Четный      | Нечетный  | OFF                    |
| 4  | Управление потоком | XON/XOFF    | DTR/DSR   | OFF                    |
| 5  | Furnation          | см. таблицу |           | OFF                    |
| 6  | Битреит            |             |           | ON                     |
| 7  | DSR                | Сброс       | DSR       | OFF                    |
| 8  | Инициализация      | Сброс       | _         | OFF                    |

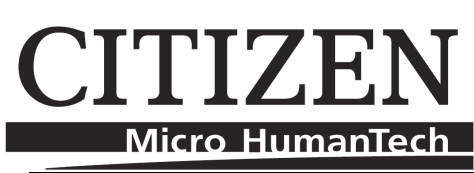

| No  | Битрейт |      |       |       |  |
|-----|---------|------|-------|-------|--|
| JN≌ | 4800    | 9600 | 19200 | 38400 |  |
| 5   | OFF     | ON   | OFF   | ON    |  |
| 6   | OFF     | OFF  | ON    | ON    |  |

# CT-S310

#### Переключатели DIP

(Только для модификаций принтеров с интерфейсом RS232)

На панели разъемов, расположенной на задней стенке принтера, открутить 2 винта крепления разъема RS232 и осторожно вынуть из корпуса. На плате находится блок DIP-переключателей.

| N⁰ | Описание ОN          |          | OFF        | Заводская<br>установка |
|----|----------------------|----------|------------|------------------------|
| 1  | Настройки соединения | DIP      | Программно | OFF                    |
| 2  | Управление потоком   | XON/XOFF | DTR/DSR    | OFF                    |
| 3  | Биты данных          | 7 бит    | 8 бит      | OFF                    |
| 4  | Четность             | Включено | Выключено  | OFF                    |
| 5  | Четность             | Четный   | Нечетный   | OFF                    |
| 6  | Furnation            |          |            | ON                     |
| 7  | Битреит              | СМ. Та   | Олицу      | ON                     |
| 8  | Инициализация        | Сброс –  |            | OFF                    |

| No  | Битрейт |      |      |       |  |
|-----|---------|------|------|-------|--|
| JN≌ | 2400    | 4800 | 9600 | 19200 |  |
| 6   | OFF     | ON   | OFF  | ON    |  |
| 7   | OFF     | OFF  | ON   | ON    |  |

Другие скорости передачи данных можно настроить только с помощью программирования, подробная информация по которому представлена в разделе «Программирование принтера» на стр.30.

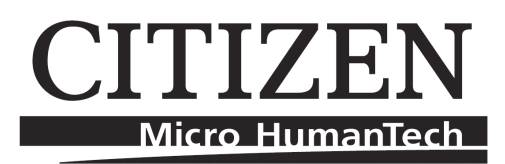

# CT-S2000

#### Переключатели DIP

(Только для модификаций принтеров с интерфейсом RS232)

На панели разъемов, расположенной на задней стенке принтера, открутить 2 винта крепления разъема RS232 и осторожно вынуть из корпуса. На плате находится блок DIP-переключателей.

| № | Описание             | ON          | OFF        | Заводская<br>установка |
|---|----------------------|-------------|------------|------------------------|
| 1 | Настройки соединения | DIP         | Программно | OFF                    |
| 2 | Управление потоком   | XON/XOFF    | DTR/DSR    | OFF                    |
| 3 | Биты данных          | 7 бит       | 8 бит      | OFF                    |
| 4 | Четность             | Включено    | Выключено  | OFF                    |
| 5 | Четность             | Четный      | Нечетный   | OFF                    |
| 6 | Furnation            | см. таблицу |            | ON                     |
| 7 | Битреит              |             |            | ON                     |
| 8 | Инициализация        | Сброс –     |            | OFF                    |

| No  | Битрейт |      |      |       |  |
|-----|---------|------|------|-------|--|
| JN⊻ | 2400    | 4800 | 9600 | 19200 |  |
| 6   | OFF     | ON   | OFF  | ON    |  |
| 7   | OFF     | OFF  | ON   | ON    |  |

Другие скорости передачи данных можно настроить только с помощью программирования, подробная информация по которому представлена в разделе «Программирование принтера» на стр.30.

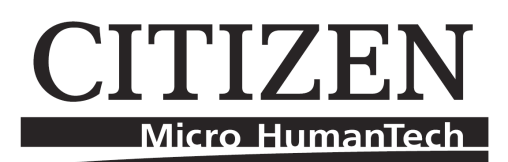

### Программирование принтера

(Только для моделей СТ-S3100 и СТ-S2000)

Программирование принтера осуществляется с помощью утилиты CITIZEN SYSTEMS Printer Customization, которую можно скачать с сайта производителя: <u>http://www.citizen-systems.co.jp/english/index.html</u>.

Перед началом программирования принтера необходимо подключить его к компьютеру, используя одно из возможных подключений, включить электропитание принтера и запустить утилиту. После этого следует выбрать в программе модель принтера и тип интерфейса, по которому произведено подключение.

Используя данную программу, можно произвести довольно большое количество настроек принтера. Ниже приводится список наиболее важных настроек принтера, производимых в данной программе.

| N⁰      | Параметр             | Значение                                                                                                    |
|---------|----------------------|----------------------------------------------------------------------------------------------------|
| MSW7-1  | Битрейт              | 1200, 2400, 4800, 9600, 19200, 38400,                                                                                                    |
|         |                      | 57600, 115200                                                                                                    |
| MSW7-2  | Биты данных          | 7 бит, 8 бит                                                                                                    |
| MSW7-3  | Стоп-биты            | 1 бит, 2 бита                                                                                                    |
| MSW7-4  | Четность             | Нет, Четный, Нечетный                                                                                                    |
| MSW7-5  | Управление потоком   | DTR/DSR, XON/XOFF                                                                                                    |
| MSW7-6  | Управление DMA*      | Да, Нет                                                                                                    |
| MSW7-7  | Настройка VirtualCOM | PC Set, DTR/DSR, XON/XOFF                                                                                                    |
| MSW9-1  | Кодовая страница     | PC437, Katalana, PC850, PC860, PC863, PC865, PC852, PC866, PC857, WPC1252, PC858, ThaiCode18, PC864                                          |
| MSW9-2  | Язык                 | США, Франция, Германия, Англия,<br>Дания, Швеция, Италия, Испания,<br>Япония, Дания2, Испания2, Латинская<br>Америка, Корея, Хорватия, Китай |
| MSW10-1 | Плотность печати (%) | 70, 75, 80, 85, 90, 95, 100, 105, 110, 115,                                                                                                  |
|         |                      | 120, 125, 130, 135, 140                                                                                                    |
| MSW10-2 | Скорость печати      | 1, 2, 3, 4, 5, 6, 7, 8, 9                                                                                                    |

\* – только для модели СТ-S2000.

## CITIZEN Micro HumanTech

Ниже представлены значения заводских настроек принтеров моделей CT-S310 и CT-S2000.

| N⁰      | CT-S310   | CT- <b>S2000</b> |
|---------|-----------|------------------|
| MSW7-1  | 9600      | 19200            |
| MSW7-2  | 8 бит     | 8 бит            |
| MSW7-3  | 1 бит     | 1 бит            |
| MSW7-4  | Нет       | Нет              |
| MSW7-5  | DTR/DSR   | DTR/DSR          |
| MSW7-6  | -         | Да               |
| MSW7-7  | PC Set    | PC Set           |
|         |           |                  |
| MSW9-1  | PC437     | PC437            |
| MSW9-2  | CIIIA     | США              |
|         |           |                  |
| MSW10-1 | 100 %     | 100 %            |
| MSW10-2 | Уровень 9 | Уровень 9        |

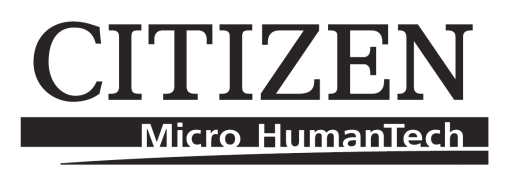

# Приложение.

### Подключение принтера к «АТОЛ: Драйвер торгового оборудования»

При подключении принтера CBM-1000/CT-S310/CT-S2000 к «АТОЛ: Драйверы торгового оборудования» выберите Программы → АТОЛ Технологии → Драйверы торгового оборудования → Тесты → Драйвер принтеров чеков. В появившемся окне нажмите кнопку Настройка свойств.

| Свойства                              |                                 | × | Свойства                                                     |
|---------------------------------------|---------------------------------|---|--------------------------------------------------------------|
| Драйвер принтеров чеков               |                                 |   | Драйвер принтеров чеков                                      |
| Текущее устройство                    | Парамеры связи                  |   | Текущее устройство                                           |
| № 1 Без названия                      | Порт: LPT1                      |   | № 1 Без названия 💌 ± Порт: СОМ2 💌                            |
| Компьютер:                            | Скорость:                       |   | Компьютер: Скорость: 19200 бод 💌                             |
| Модель: СТ-S300 💌                     | Контроль потока:                |   | Модель: СВМ 1000 II 🔽 Контроль потока: Нет 💌                 |
| Параметры работы с принтером          | IP адрес и порт: 127.0.0.1:9100 |   | Параметры работы с принтером IP адрес и порт: 127.0.0.1:9100 |
| Монопольный доступ                    |                                 |   | 🗖 Монопольный доступ                                         |
| Проверять связь с принтером           |                                 |   | Проверять связь с принтером                                  |
| 🔽 Обновлять настройки принтера        | Проверка связи                  |   | 🔽 Обновлять настройки принтера Проверка связи                |
| Фоновая печать                        |                                 |   | Фоновая печать                                               |
| Показывать полосу прогресса           | Поиск оборудования              |   | Показывать полосу прогресса                                  |
| 🔽 Показать кнопки на полосе прогресса | 0 программе                     |   | Показать кнопки на полосе прогресса     О программе          |
| Результат: (0) Ошибок нет             |                                 |   | Результат: (0) Ошибок нет                                    |
| Устройство выключено                  |                                 |   | Устройство выключено                                         |
|                                       | ОК Отмена Примените             | ь | ОК Отмена При <u>м</u> енить                                 |

В окне свойств оборудования следует выбрать необходимую модель принтера:

- Принтер CBM-1000 → CBM 1000 II.
- Принтер CT-S310/CT-S2000 → CT-S300.

Далее следует настроить параметры связи с принтером и нажать кнопку **Проверка связи**. При удачном соединении драйвера с принтером в поле **Результат** будет отображено сообщение «(0) Ошибок нет [Принтер готов к работе]».

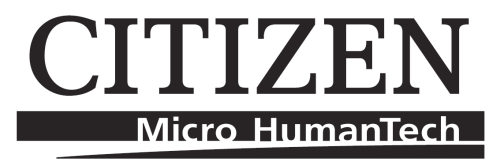

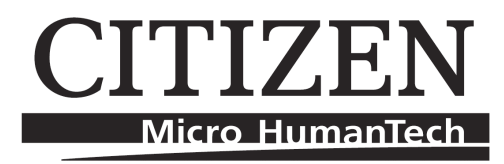

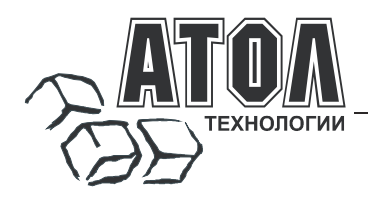

#### Наш адрес

 127015 г. Москва, ул. Большая Новодмитровская, 14, строение 2, этаж 4 ООО «АТОЛ технологии».

Web-сайт: <u>www.atol.ru</u>, <u>www.posiflex.ru</u>

E-mail: <u>info@atol.ru</u>

#### Служба технической поддержки

- Подробно ответит на вопросы, связанные с торговым оборудованием и ПО.
- Проведет шаг за шагом новичка, даст грамотный совет специалисту.
- Предложит пути обнаружения и устранения неисправности.

| Телефоны / Факс: | (495) 234-4064 (многоканальный)<br>(495) 232-9687 (факс-автомат) |
|------------------|------------------------------------------------------------------|
| E-mail:          | support@atol.ru                                                  |
| Web-сайт:        | www.atol.ru/forum                                                |

#### Сеть региональных партнеров

- Оборудование и программное обеспечение приобретайте у партнеров компании «АТОЛ технологии» по всей России.
- Информацию о партнерах и аккредитованных ЦТО в Вашем регионе можно получить в компании «АТОЛ технологии».

**Телефоны / Факс:** (495) 730-7420 (многоканальный), (495) 232-9687 (факс-автомат)

E-mail: <u>partners@atol.ru</u>

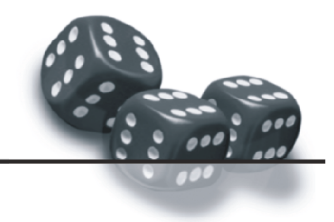

С нами Вы всегда в выигрыше!

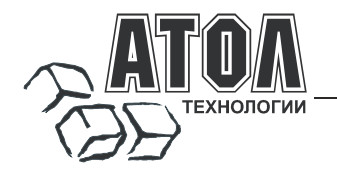

- Разработка торгового оборудования и программного обеспечения класса Front-Office для автоматизации предприятий.
- Адаптация к российским условиям оборудования для автоматической идентификации и POS-периферии - русификация, руководства по настройке и эксплуатации, программное обеспечение для работы с оборудованием.
- Создание совместно с партнерами решений для автоматизации предприятий всех сфер деятельности.
- Продажа и продвижение оборудования, программного обеспечения и типовых комплексных решений через разветвленную партнерскую сеть по всей стране.

#### Фискальные регистраторы

FPrint - преимущество быстрой и надежной работы для предприятий любых сфер и форматов. •Легкая установка и подключение к практически любому

программному обеспечению.

•Надежная бесперебойная работа оборудования.

•Легкая заправка бумаги.

Высокая пропускная способность за счет автоматической отрезки чековой ленты и самой высокой скорости печати среди фискальных регистраторов на российском рынке.
 Компактные размеры предоставляют возможность

-компактные размеры предоставляют возможность размещения фискальных регистраторов в любом удобном месте, в том числе и на ограниченном пространстве кассовой зоны.

•Стильный дизайн позволяет моделям гармонично вписаться в любой даже самый изысканный интерьер.

Рау - фискальные регистраторы для применения в составе широкого спектра терминалов самообслуживания, и в первую очередь для платежных и вендинговых терминалов.

•Наличие презентера.

•Наличие ретрактора.

•Печать Z-отчета через ретрактор внутрь автомата.

•Надежность в эксплуатации.

#### POS-системы ForPOSt и ForPOSt.CE

•Широкий ассортиментный ряд для любой отрасли и любого масштаба предприятия.

•Высокая производительность и надежность специализированного оборудования Posiflex.

Функциональность фронт-офисного программного обеспечения Frontol.

•Качество и скорость печати фискальных регистраторов FPrint.

Простота и удобство настройки и эксплуатации.

•Эргономичный дизайн.

#### Автономная касса «Flaton-11К»

Универсальное решение, предназначенное для работы в небольших торговых предприятиях. •Представительность.

Представительность.

•Надежность и качество.

•Удобство работы.

•Сочетание современного дизайна и оптимального функционала.

#### Кассовые комплексы «Бастион»

Кассовые комплексы на базе терминалов «БАСТИОН 10» и «БАСТИОН 11» - лучшее решение для поэтапной автоматизации предприятий торговли и сферы услуг малого формата, желающих при минимальных первоначальных затратах приобрести кассовое оборудование с разнообразными, постоянно расширяемыми функциями.

#### «АТОЛ: Рабочее место кассира»

#### Популярная программа для автоматизации работы кассира. •Работа с фискальными регистраторами.

Работа с фискальными регистраторами.
 Широкий выбор периферийного торгового оборудования для формирования рабочего места.
 Эффективность, удобство, скорость работы и взаимодействие с любым товароучетным ПО.
 Широкий набор сервисных функций и развитая система дисконтирования.
 Работа с банковскими платежными системами.

•Поддержка технологии Touch Screen.

 Наличие демонстрационной и NFR-версий и обучающего режима.

#### Frontol Win32

## Современная профессиональная автоматизация торгового зала предприятий розничной торговли и общественного питания.

•Работа с фискальными регистраторами.

 Управление широким спектром торгового оборудования и периферии.

•Взаимодействие со всеми популярными программами класса Back-office.

-Современная бесплатная клиент-серверная СУБД FireBird.

•Два режимы работы: On-line и Off-line.

•Механизм синхронизации данных кассовых рабочих мест.

•Удаленное администрирование кассовых рабочих мест, в том числе и через Интернет.

•Возможность самостоятельного создания любых печатных форм документов: товарный чек, счетфактура и т.д.

•Широкий набор сервисных функций и развитая система дисконтирования.

•Работа с банковскими платежными системами.

•Наличие демонстрационной и NFR-версии.

#### **MobileLogistics**

#### Гибкая система для решения различных задач с помощью мобильных устройств.

•Наличие готовых решений для любого типа учетноскладских задач.

•Создание собственных конфигураций при помощи визуального редактора.

•Поддержка широкого спектра моделей терминалов сбора данных и карманных ПК, а также мобильных принтеров.

•Быстрый обмен данными с ПК.

•Легкая интеграция с любыми Windows-приложениями.

Также ГК «АТОЛ» предлагает: сканеры штрихкода, чековые принтеры и принтеры этикеток, терминалы сбора данных, дисплеи покупателя, программируемые клавиатуры, денежные ящики, ридеры магнитных карт, весы с печатью этикеток, расходные материалы.

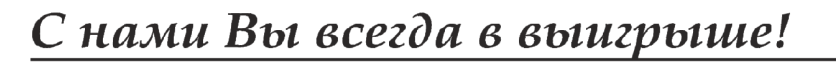

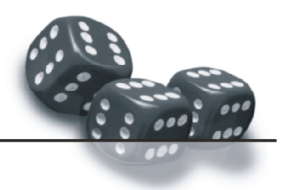